# Инструкция по настройке Arduino IDE для пользование esp8266.

### Autor: Максим Лётыч 2020

#### 1) Установка программного обеспечение для esp8266

- 1.1 Запускаем программу " Arduino IDE "
- **1.2** Нажимаем вкладку " Файл " и переходим в "Настройки"

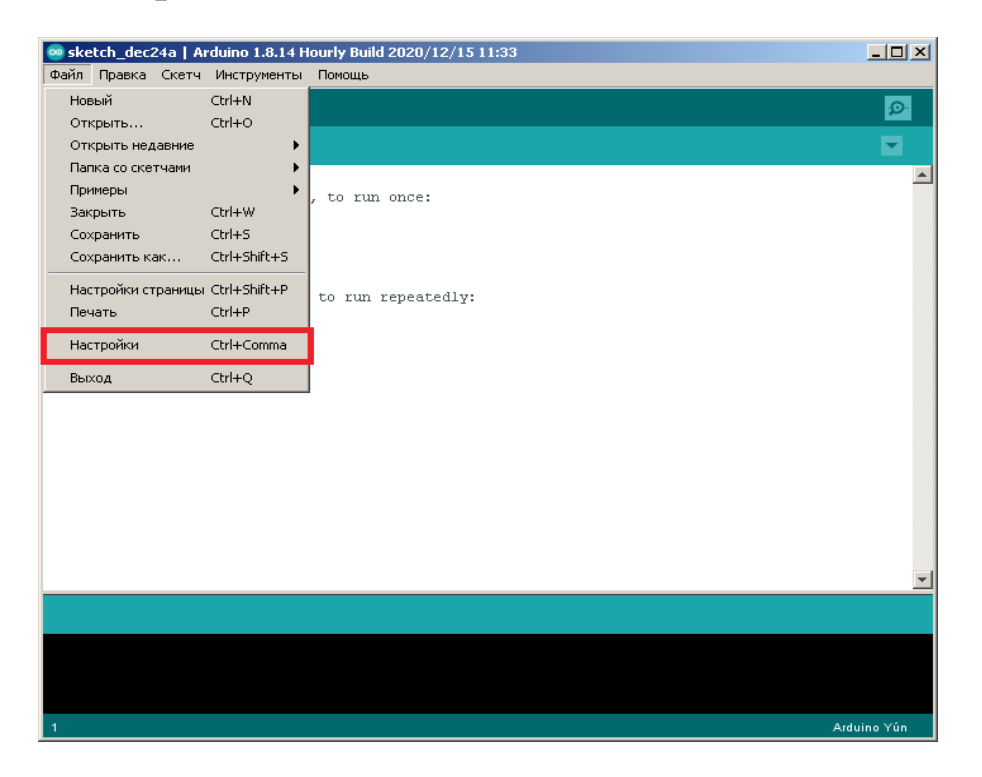

1.3 Вставьте эту ссылку

http://arduino.esp8266.com/stable/package\_esp8266com\_inde x.json "

в "Дополнительные ссылки для менеджера плат"

| Настройки                                                        |                                                     |    | X      |  |  |  |
|------------------------------------------------------------------|-----------------------------------------------------|----|--------|--|--|--|
| Настройки Сеть                                                   |                                                     |    |        |  |  |  |
| Размещение папки скетчей                                         |                                                     |    |        |  |  |  |
| E:\ProgramFiles\arduino-nightly\arduino_doc                      |                                                     |    | Обзор  |  |  |  |
| Язык редактора: System Default                                   | (нужен перезапуск Arduino IDE)                      |    |        |  |  |  |
| Размер шрифта: 12                                                |                                                     |    |        |  |  |  |
| Масштаб интерфейса: 🔽 Автоматика 100 🛫 % (нужен пер              | 🔽 Автоматика 100 🛨 % (нужен перезапуск Arduino IDE) |    |        |  |  |  |
| Тема: Тема по умолчанию 💌 (нужен перезап                         | Тема по умолчанию 💌 (нужен перезапуск Arduino IDE)  |    |        |  |  |  |
| Показать подробный вывод: 🗍 Компиляция 🔲 Загрузка                |                                                     |    |        |  |  |  |
| Сообщения компилятора: Ничего 💌                                  |                                                     |    |        |  |  |  |
| 🔲 Показать номера строк                                          | 📕 Включить сворачивание кода                        |    |        |  |  |  |
| 🔽 Проверять код после загрузки                                   | 🗍 Использовать внешний редактор                     |    |        |  |  |  |
| 🔽 Проверять обновления при запуске                               | 🔽 Сохранять скетч при проверке или компиляци        | и  |        |  |  |  |
| Use accessibility features                                       |                                                     |    |        |  |  |  |
| Дополнительные ссылки для Менеджера плат: http://arduino.esp8266 | .com/stable/package_esp8266com_index.json           |    |        |  |  |  |
| Другие настройки можно редактировать непосредственно в файле:    |                                                     |    | _      |  |  |  |
| C:\Users\Web-Developer2\AppData\Local\Arduino15\preferences.txt  |                                                     | _  |        |  |  |  |
| (только когда Arduino IDE не запущена)                           |                                                     | 2  |        |  |  |  |
|                                                                  |                                                     | ок | Отмена |  |  |  |

1.4 Теперь нам нужно перейти в сам менеджер плат, для этого нам нужно закрыть настройки, и нажать на вкладку " Инструменты", затем

| ٢ | Платы | " | " Менелжер плат | " |
|---|-------|---|-----------------|---|
|   |       | , |                 | • |

| 🥯 sketch_dec24a   Arduino 1.8.14 Hourly Build 2020/12/15 11:33 |                                       |                 |                          |             |  |  |  |  |
|----------------------------------------------------------------|---------------------------------------|-----------------|--------------------------|-------------|--|--|--|--|
| Файл Правка Скетч                                              | Инструменты Помощь 1                  |                 |                          |             |  |  |  |  |
|                                                                | АвтоФорматирование                    | Ctrl+T          |                          |             |  |  |  |  |
|                                                                | Архивировать скетч                    |                 |                          |             |  |  |  |  |
| sketch_dec24a                                                  | Исправить кодировку и перезагрузить   |                 |                          |             |  |  |  |  |
| <pre>void setup() {</pre>                                      | Управлять библиотеками                | Ctrl+Shift+I    |                          | <b></b>     |  |  |  |  |
| // put your setu                                               | Монитор порта                         | Ctrl+Shift+M    |                          |             |  |  |  |  |
|                                                                | Плоттер по последовательному соединен | ию Ctrl+Shift+L |                          |             |  |  |  |  |
| }                                                              | WiFi101 / WiFiNINA Firmware Updater   | 2               | 3                        |             |  |  |  |  |
| <pre>void loop() {</pre>                                       | Плата: "Arduino Yún"                  | •               | Менеджер плат            |             |  |  |  |  |
| // put your mair                                               | Порт                                  | Þ               | Arduino AVR Boards 🔹 🕨   |             |  |  |  |  |
|                                                                | Получить информацию о плате           |                 | ESP8266 Boards (2.7.4) 🕨 |             |  |  |  |  |
| }                                                              | Программатор: "AVRISP mkII"           | •               |                          | 1           |  |  |  |  |
|                                                                | Записать Загрузчик                    |                 |                          |             |  |  |  |  |
|                                                                |                                       |                 |                          |             |  |  |  |  |
|                                                                |                                       |                 |                          |             |  |  |  |  |
|                                                                |                                       |                 |                          |             |  |  |  |  |
|                                                                |                                       |                 |                          |             |  |  |  |  |
|                                                                |                                       |                 |                          |             |  |  |  |  |
|                                                                |                                       |                 |                          |             |  |  |  |  |
|                                                                |                                       |                 |                          |             |  |  |  |  |
|                                                                |                                       |                 |                          |             |  |  |  |  |
|                                                                |                                       |                 |                          | -           |  |  |  |  |
|                                                                |                                       |                 |                          |             |  |  |  |  |
|                                                                |                                       |                 |                          |             |  |  |  |  |
|                                                                |                                       |                 |                          |             |  |  |  |  |
|                                                                |                                       |                 |                          |             |  |  |  |  |
|                                                                |                                       |                 |                          |             |  |  |  |  |
| 1                                                              |                                       |                 |                          | Arduino Yún |  |  |  |  |

#### 1.5 Вести в адресную строку " ESp8266 ", и нажать "Установить "

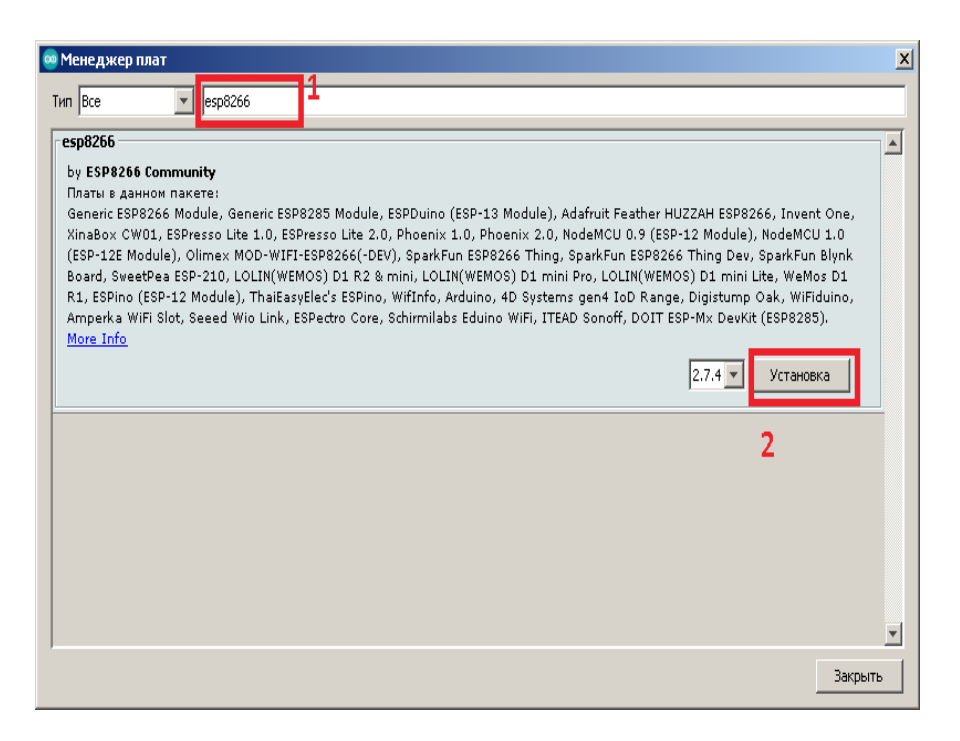

## 1.6 Вернутся к вкладке " Инструменты " и выбрать свою плату

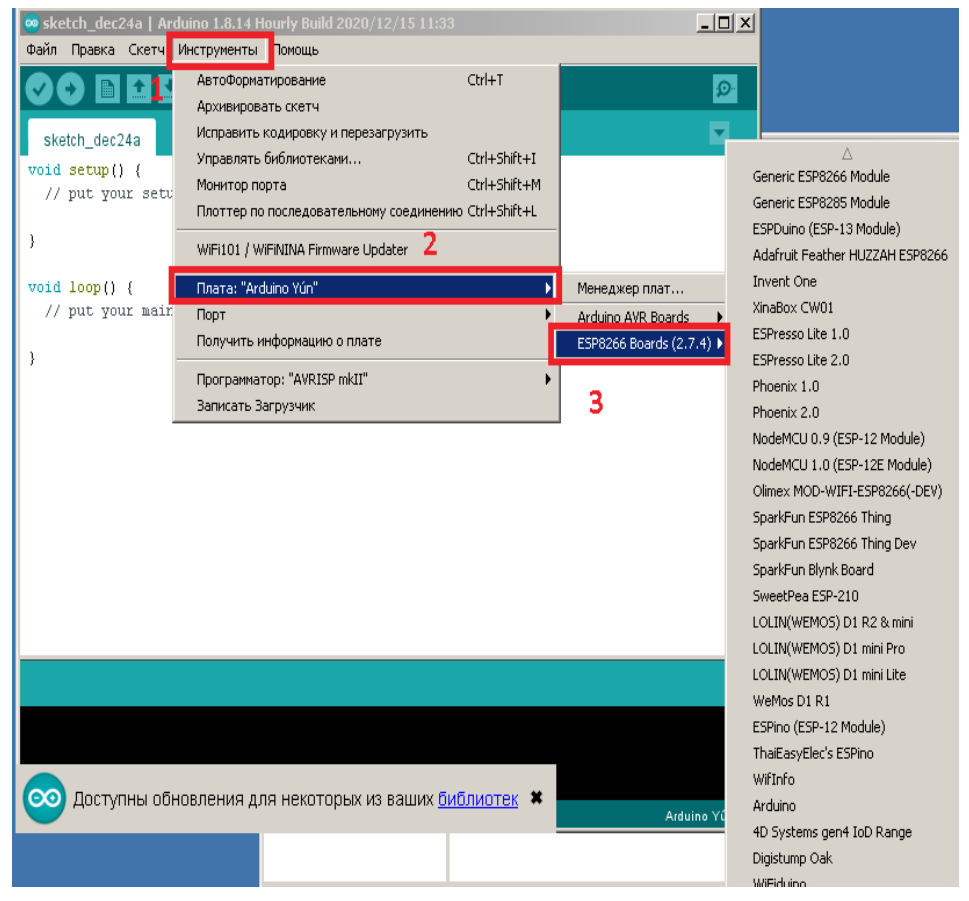